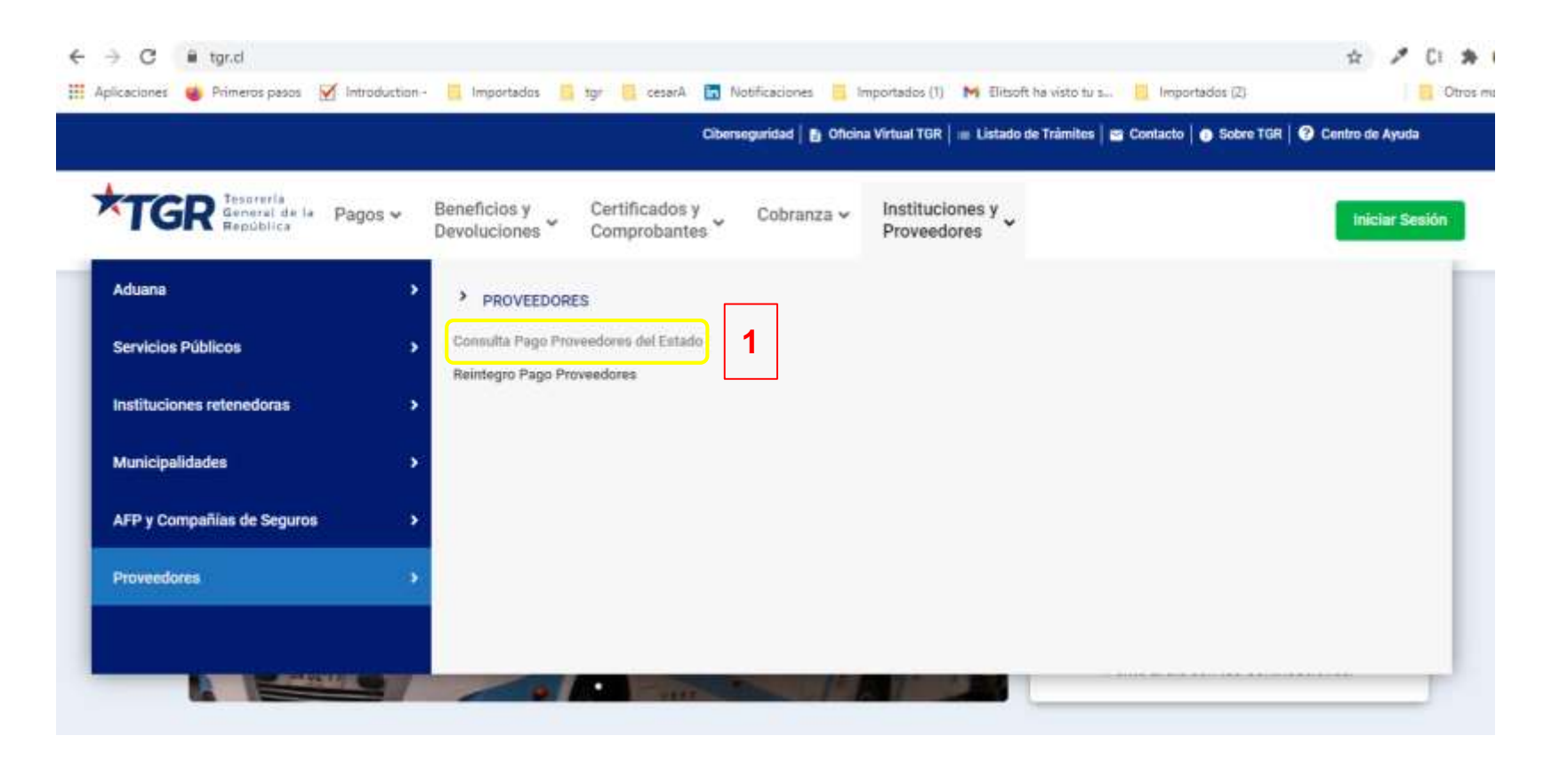

1- Ingresar a la aplicación Mis pagos Recibidos

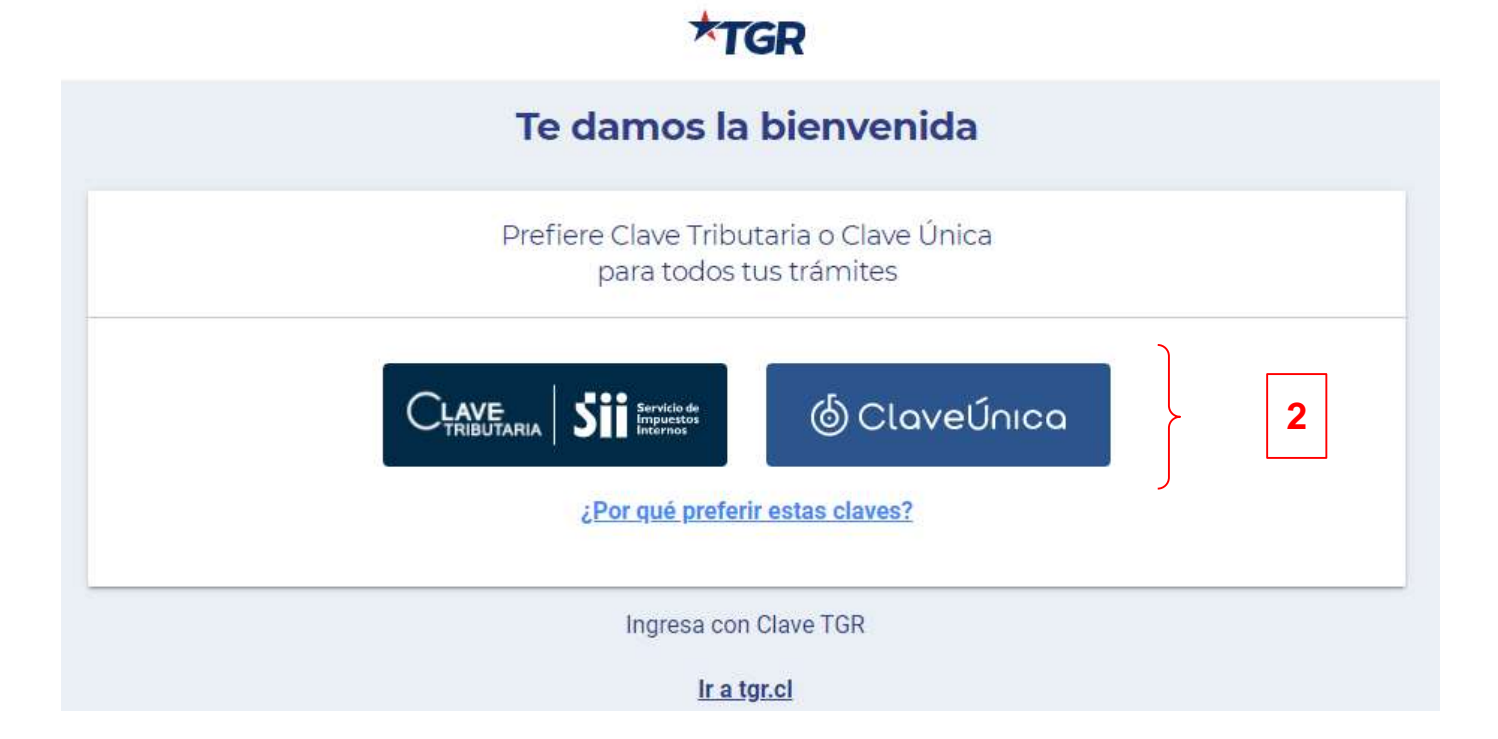

2- Ingresar con Clave tributaria, clave única ó clave TGR

| ≡                                      |                                                                                                 | <b>*</b> TGF                       | 2           | Acepta Com S A                                          |  |  |  |  |
|----------------------------------------|-------------------------------------------------------------------------------------------------|------------------------------------|-------------|---------------------------------------------------------|--|--|--|--|
| Mis Pagos <b>Recibidos</b>             |                                                                                                 |                                    |             |                                                         |  |  |  |  |
| Nuevas n     Infórmate     ¿Necesita:  | n <b>otificaciones</b><br>sobre tus próximos pagos.<br>s devolver un pago? <u>Más Informaci</u> | ón                                 |             | IR A SEGUIMIENTO DE PAGOS<br>DEVOLVER PAGOS             |  |  |  |  |
| Pagos Recibidos                        | Seguimiento de Pagos                                                                            |                                    |             |                                                         |  |  |  |  |
| Buscar por:                            |                                                                                                 |                                    |             |                                                         |  |  |  |  |
|                                        | Mes<br>Diciembre                                                                                | <ul> <li>▲ñ</li> <li>20</li> </ul> | o<br>)20    | *                                                       |  |  |  |  |
|                                        |                                                                                                 |                                    |             | Para descargar documentos de pago, <u>ingresa aqui.</u> |  |  |  |  |
| Pagos Recibidos (1)                    |                                                                                                 |                                    |             |                                                         |  |  |  |  |
| Total Período Diciembre 11.000.000 CLP |                                                                                                 |                                    |             |                                                         |  |  |  |  |
| JUEVES 10, DICIEMBRE DE 2020           |                                                                                                 |                                    |             |                                                         |  |  |  |  |
| Concepto de                            | Pago                                                                                            | Monto                              | Información | Documento                                               |  |  |  |  |
| PAGO PROVE                             | EEDORES DEL ESTADO                                                                              | 11.000.000 CLP                     | DETALLE     | CERTIFICADO                                             |  |  |  |  |

3- Ingresar al detalle del pago

|                                             | *TGR                                | Acepta Com S A                |                                                                                                    |                                           |
|---------------------------------------------|-------------------------------------|-------------------------------|----------------------------------------------------------------------------------------------------|-------------------------------------------|
| VER                                         | Detaile de Pagos Recibidos          | 🗶 резулитан                   | 0 ± 0 ≠ manufacture<br>2 mars ≠ manufacture 3 mars 5 v € mar 8                                                                                                    | V / D A                                   |
| Fecha: 10-12-2020                           | Monto                               | a Total Pagada 11.000.000 CLP | CORRECT (In the locality - training                                                                                                    | Saturda y Agenue Brazy Corport (Arranged) |
| DATOS DE PAGO                               | L CAN                               |                               |                                                                                                    | And any second state of the second state  |
| Concepto de Pago                            | PAGO PROVEXDOREU DEL ESTADO         | <b>0</b> 15                   | ;Sucursal virtual está de<br>cumpleaños!                                                                                                    | 5                                         |
| Extado del Pago                             | CONFIRMADO                          |                               | Y lo celebramos con un<br>20% dcto. en tus envíos.                                                                                                    | Sucursal                                  |
| Medio de Pago                               | CHEQUE                              |                               | Tenerow                                                                                                    |                                           |
| Número Medio de Pago                        | 41864723                            |                               | The second second program is the second part of the second second s | al anna de la far maile parte             |
| Dirección Envio                             | MONSENOR JOSE BODRIGUEZ 450         | 0.450 A 101 0N                |                                                                                                    |                                           |
| Comuna                                      | SANTADO                             |                               |                                                                                                    |                                           |
| Número de Seguimiento<br>(m Corros de Chin) | 4 (9952588601100) (#ESKLIDAR SETLIN |                               |                                                                                                    |                                           |
| Número de Chegue                            | 119                                 | 3                             |                                                                                                    | Envía paquetes                            |
| Fecha Actualización                         | 10-12-2020                          |                               | <b>= \$</b> Cotiza un envío                                                                                                    | Lo v documentos                           |

4- Si el pago fué realizado por cheque, copiar el número de seguimiento.

5- Harcer clic en el botón realizar seguimiento.

6- Pegarlo en el formulario de la página de correo de Chile

7- La página le indicará la ubicación del cheque.

Cotiza un envío Cotiza un envío Realiza seguimiento en línea Presiona "espacio" para separar multiples códigos de seguimiento 9952300001199 6 Buscar Pa Calcular el dígito verificador III © ¿No sabes el Nº de seguimiento?